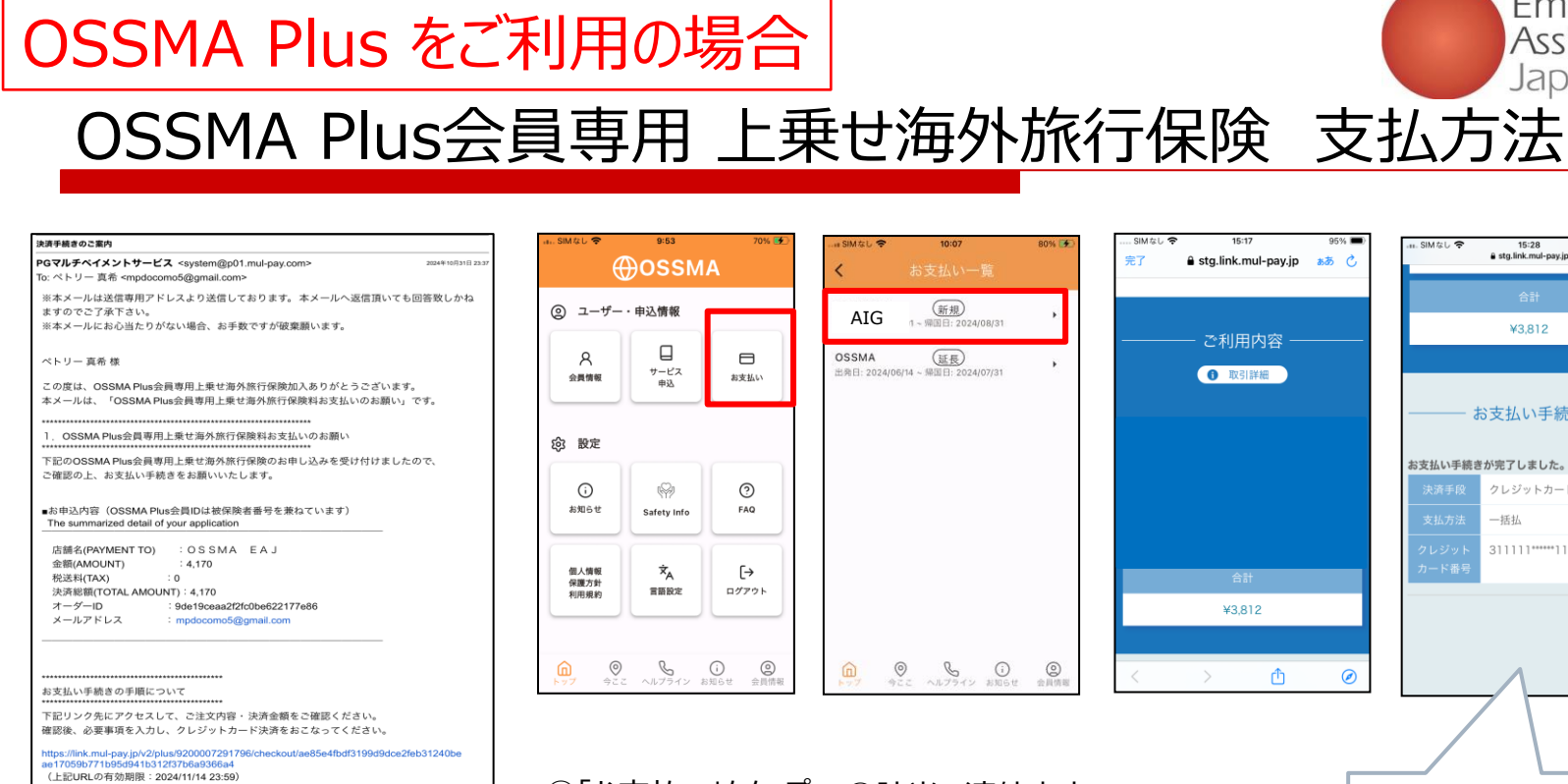

## (募集文書承認番号) D-006847

-----お問合せ先 :OSSMA事務局カスタマーサービス メールアドレス : students@emergency.co.jp 雷託希号 03-3811-8310 受付時間 : 10:00-17:00(平日のみ。休日・祝日は、メールのみでの受付となります。)

## メールからお支払い

申込完了後左記のようなメールが届くのでリンクを押すと お支払い画面に遷移する クレジットカード払い もしくは コンビニエンスストア払い を選択し、 お支払いを完了させる

① お支払いをタップ ②該当の渡航内容の AIG 「お支払い手続きが完了しました」 を選択 の画面が出現し、 上乗せ海外旅行保険への ③支払い画面から支払い 加入完了 該当の支払いを選択後、支払い画面へ 遷移するので クレジットカードで支払いを完了させる クレジットカードにてお支払いください ※お持ちでない場合は、 ご家族名義のカードでも問題ございません

Copyright - Emergency Assistance Japan Co., ltd. - All Rights Reserved

Emergency

Assistance Japan

15:28 a stg.link.mul-pay.ip

¥3.812

お支払い手続き

クレジットカード決済

311111\*\*\*\*\*11111

一括払